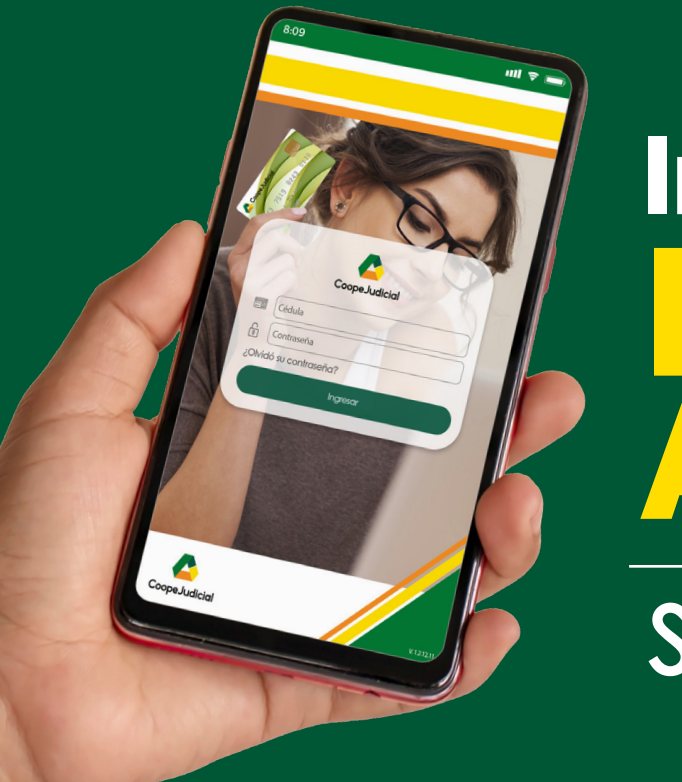

## Inicie hoy su Línea de Ahorro Digital

Siguiendo estos sencillos pasos.

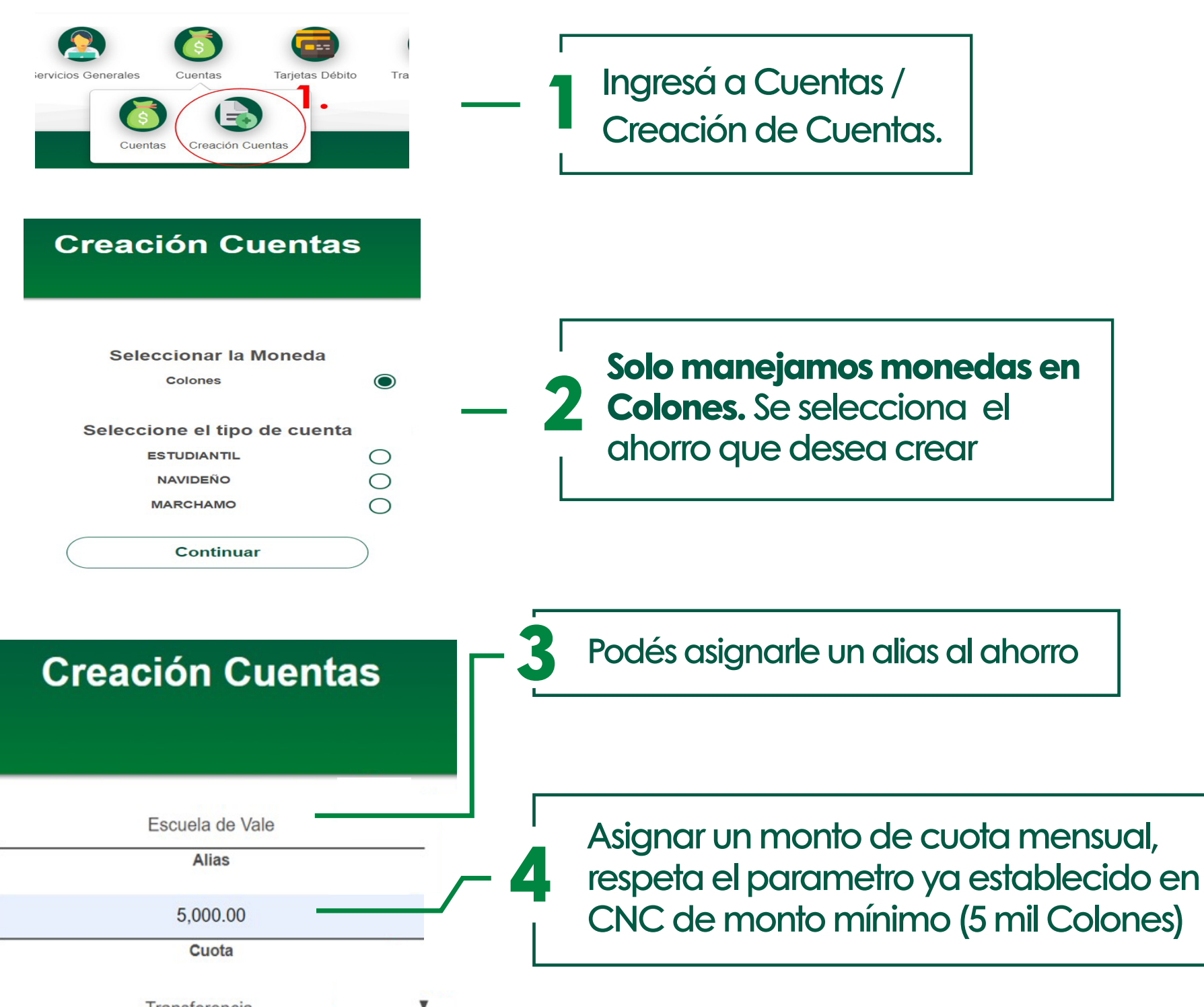

| Transferencia         | • |                                                                                                    |
|-----------------------|---|----------------------------------------------------------------------------------------------------|
| Forma de Pago         |   |                                                                                                    |
| Seleccione una Opción | , | En forma de pago tenemos 2 opciones:                                                                                              |
| Transferencia         |   | bien en la opción de SINPE pruebe seleccionar una                                                                                 |
| Pianilla              |   | <ul> <li>cuenta IBAN a su nombre en una entidad externa</li> <li>Panilla: se le aplica rebajo automático de su salario</li> </ul> |
| Transferencia         | • |                                                                                                    |
| Forma de Pago         |   |                                                                                                    |
| Mensual               | • | Si se escoge la forma de pago de trasferencia ,<br>debe seleccionar la periocidad (mensual                                        |
|                       |   | auincenal semanal) Cada periodicidad tiene                                                                                        |
| leccione una Opción   |   | fechas asianadas para el rebajo automático                                                                                        |
| nsual                 |   |                                                                                                    |
| incenal               |   |                                                                                                    |

Elelgí el método de pago entre:

- Mis Cuentas: Se despliaga las ceuntas internas que tiene aperturas
  - Sinpe: Despliega la lista de cuentas favoritas registradas previemente

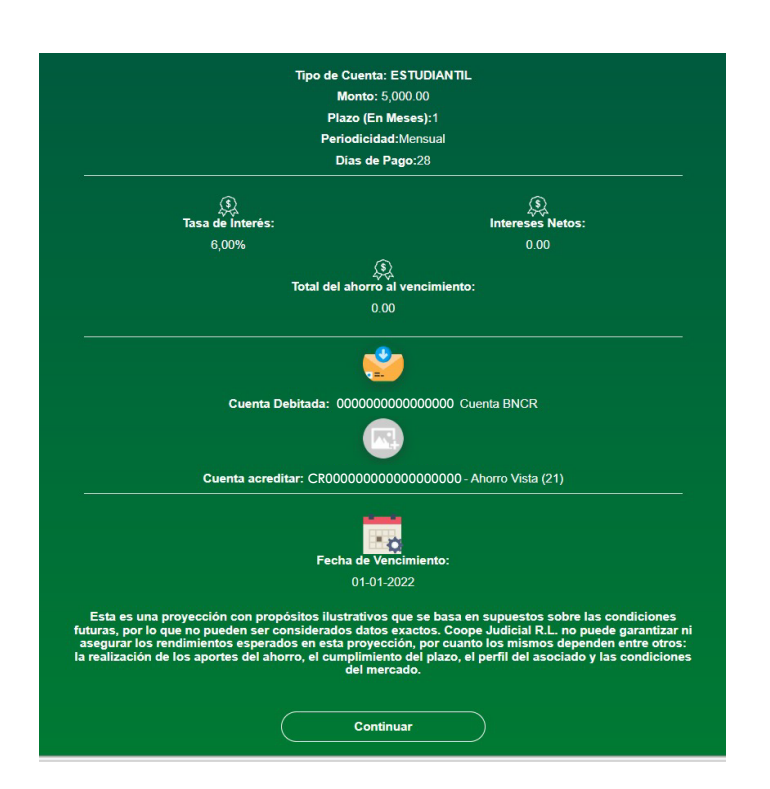

| No: 13                                                        |                                                                                                    |
|---------------------------------------------------------------|----------------------------------------------------------------------------------------------------|
| Fecha Apertura: 29/09/2021                                    |                                                                                                    |
| La Cooperativa de Ahorro y C                                  | rédito de los Servidores Judiciales R.L. denominada en adelante COOPEJUDICIAL R L. y el ASOCIADO: cédula                  |
| 303860397 MENA OROZCO C                                       | XVITHIA KARINA, convenimos celebrar el presente Contrato:                                                                 |
| 1. EL ASOCIADO adquiere el                                    | compromiso al suscribir este contrato de depositar DOCE CUOTAS MENSUALES Y CONSECUTIVAS de 5,000 00                       |
| MIL COLONES CON 00/100 ca                                     | ada una.                                                                                                    |
| 2. A efecto de cumplir con los<br>monto de la cuota indicada. | depósitos indicados se autoriza expresamente a COOPEJUDICIAL R.L. para que se deduzca de. VENTANILLA e                    |
| 3. COOPEJUDICIAL R.L. se co                                   | ompromete a pagar una tasa de interés anual, calculada de forma diaria y capitalizada el último día del mes, fijada       |
| por el Consejo de Administració                               | ón para este tipo de contrato.                                                                                            |
| 4. El plazo de este contrato es                               | anual y abarca los meses de Enero a Diciembre de cada periodo. Su renovación es automática.                               |
| 5. Si el ASOCIADO desea real                                  | izar un retiro total o parcial de este ahorro, se estarían castigando los intereses recibidos y se aplicaría un recalculo |
| de intereses con la tasa de inte                              | arés del ahorro vista vigente en el momento del retiro.                                                                   |
| <ol> <li>Según lo establecido en la F</li></ol>               | Política de Ahorros, este tipo de contrato se entrega en la segunda semana de Enero de cada año y se deposita en          |
| la Tarjeta de Débito de COOPE                                 | SUDICIAL de cada ASOCIADO.                                                                                                |
| 7. Para efectos de beneficiario                               | os en caso de fallecimiento del ASOCIADO, éste autoriza a que se reintegren los saldos a favor de las personas            |
| indicadas en la boleta de afiliad                             | ción o bien en la última actualización de datos realizada.                                                                |
|                                                               | Confirmar solicitud                                                                                                    |

## Resumen de información

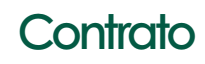

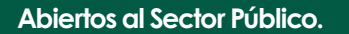

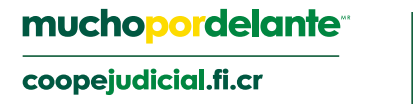

Semanal

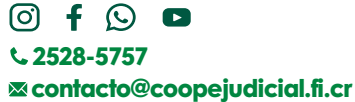

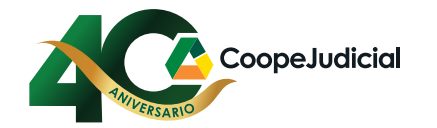